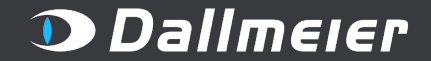

## PLAN QUICK GUIDE

New Features 1.7.0.0

- IR-Presets (Raytec) & LIDAR Presets (Blickfeld)
- Calculation of covered area and price / m<sup>2</sup>
- HUD Redesing

#### 

## Dallmeier

#### **Table of Contents**

| 1. | Login 3                          |
|----|----------------------------------|
| 2. | Project Management 4             |
| 3. | Drawing Mode7                    |
| 4. | Lights / Scene Settings16        |
| 5. | Camera Mode 18                   |
| 6. | Camera List / HDD Calculation 23 |
| 7. | Custom Cameras                   |
| 8. | Export Options                   |

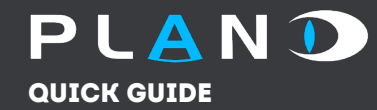

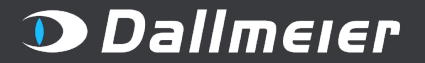

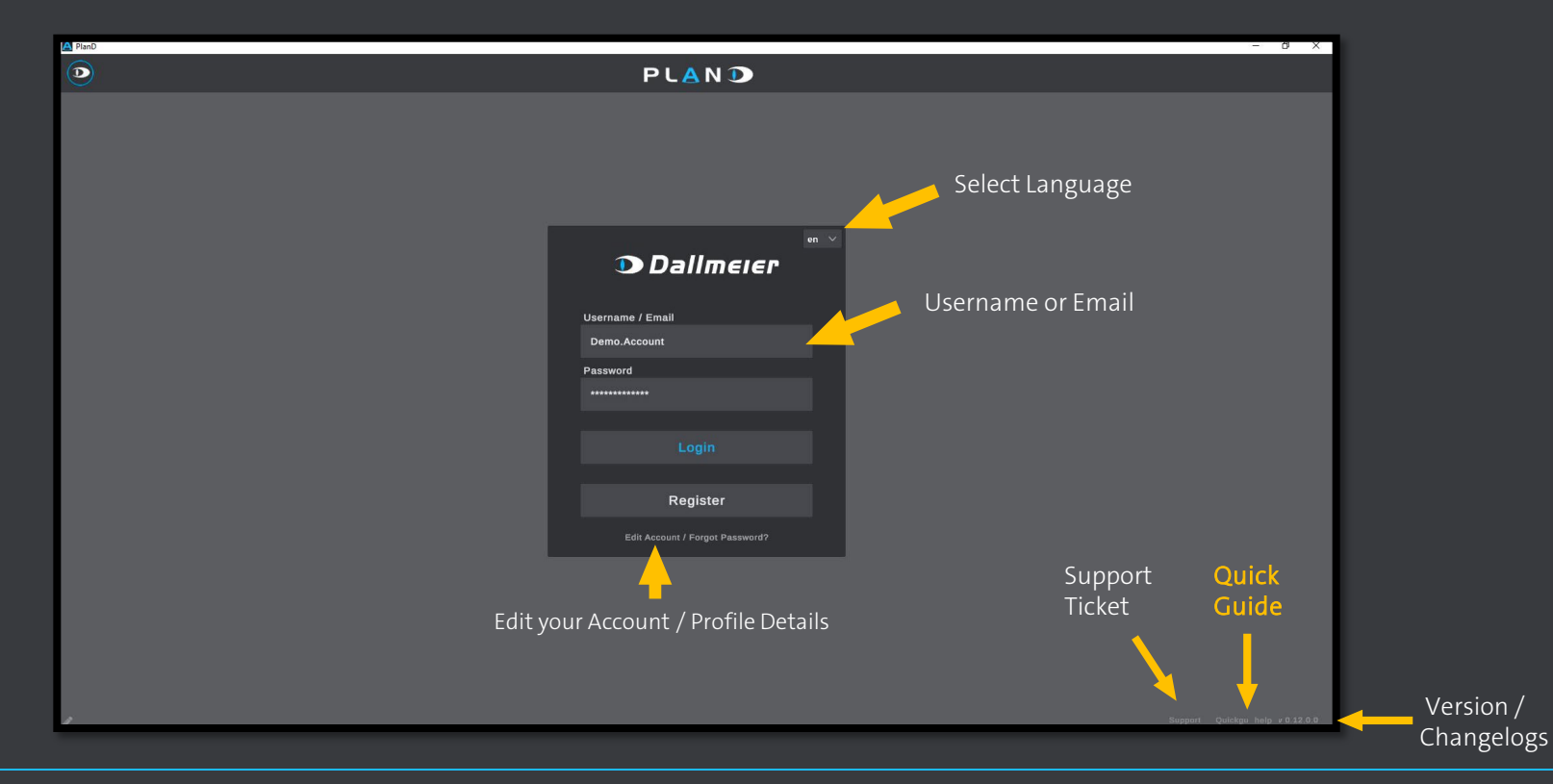

#### www.dallmeier.com

Version 1.7.0.0

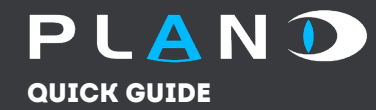

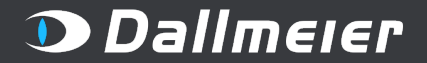

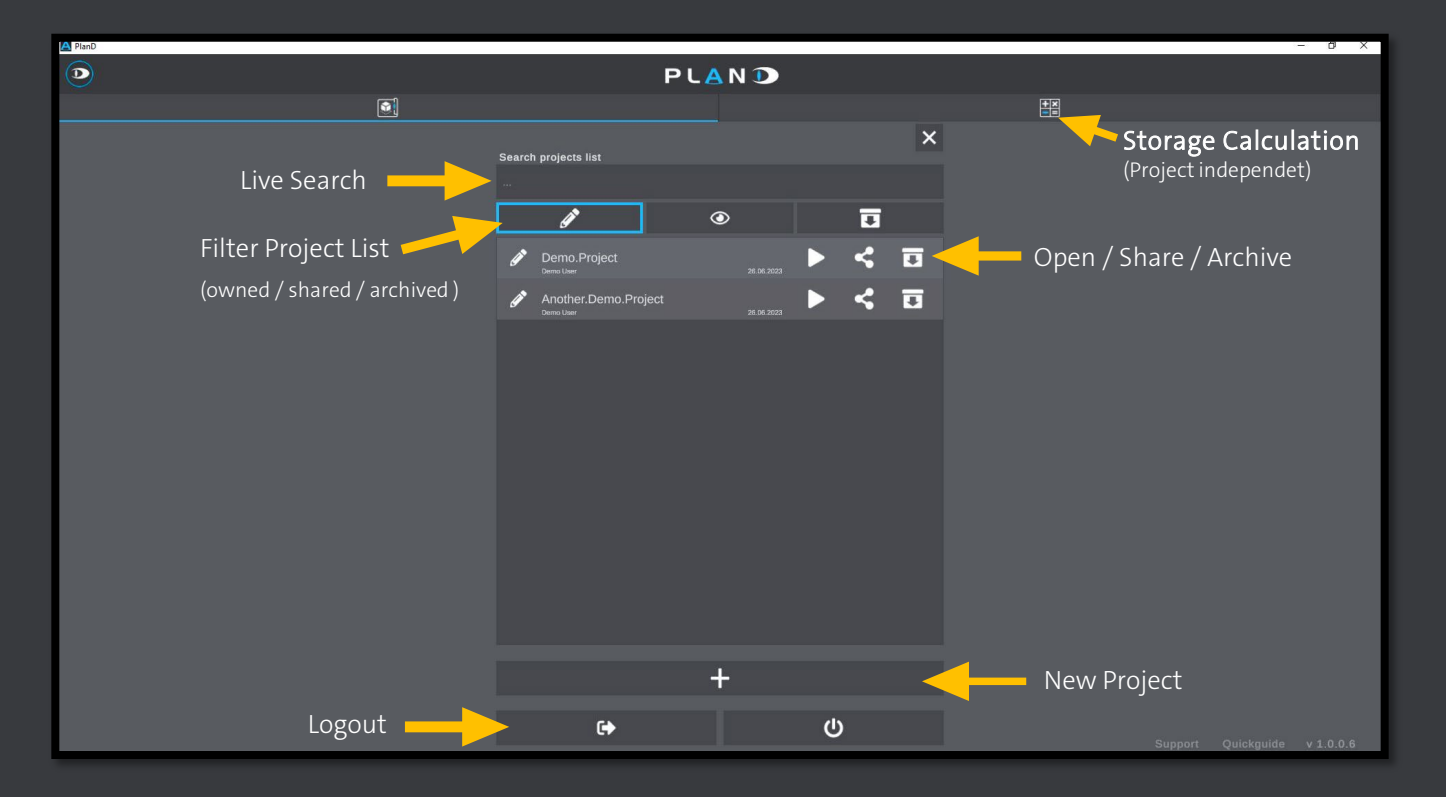

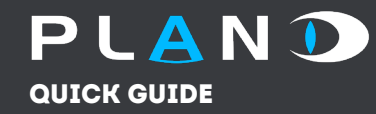

## Sharing a Project

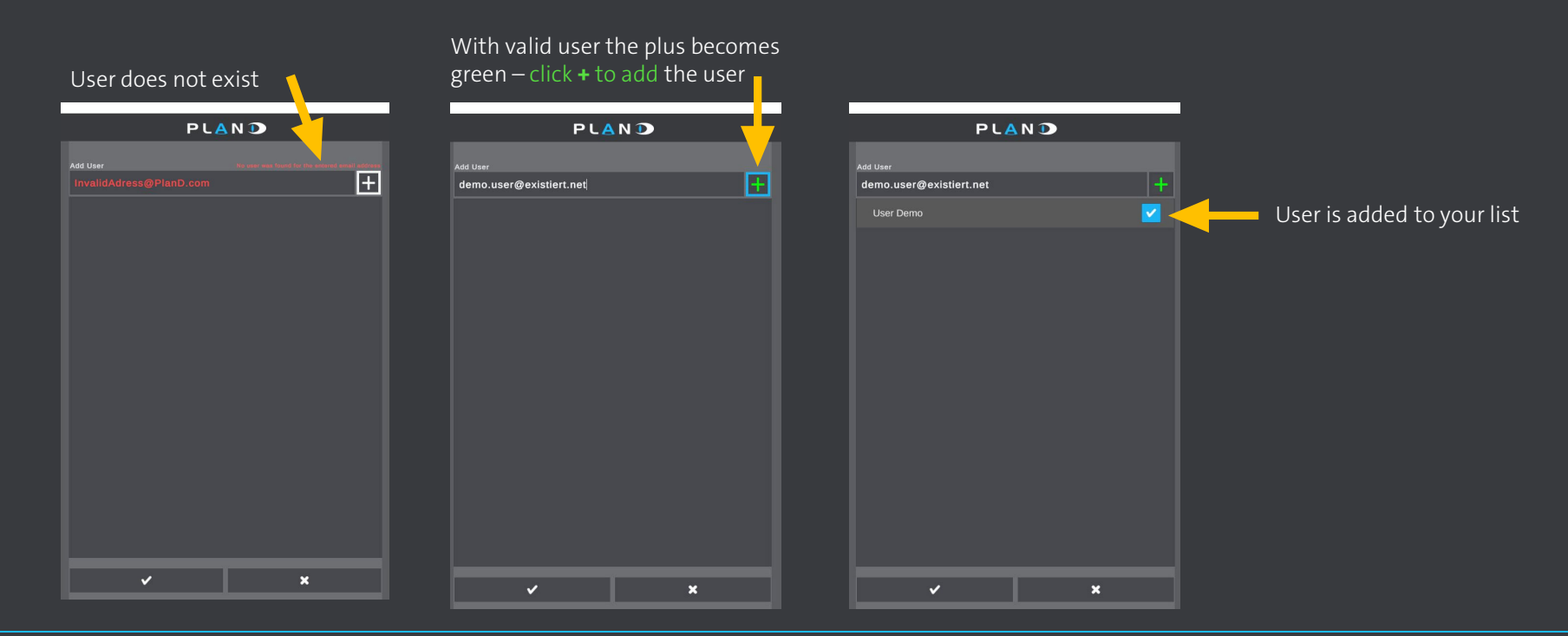

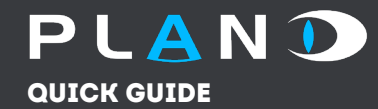

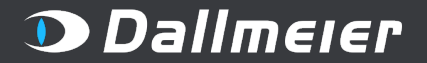

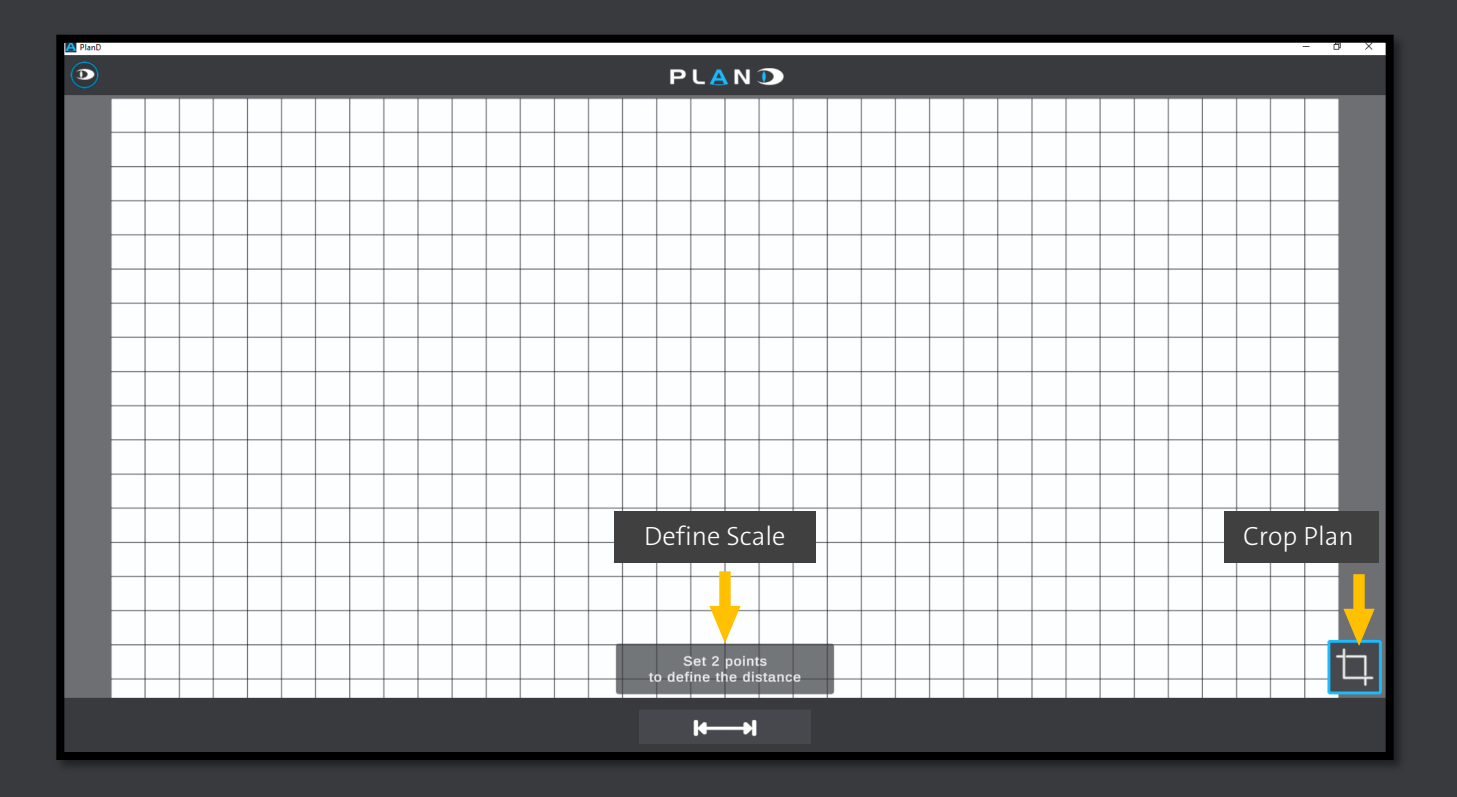

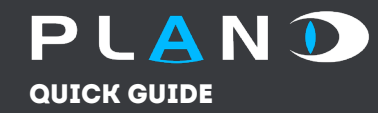

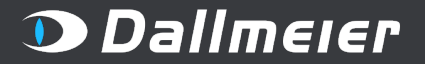

#### Drawing Mode

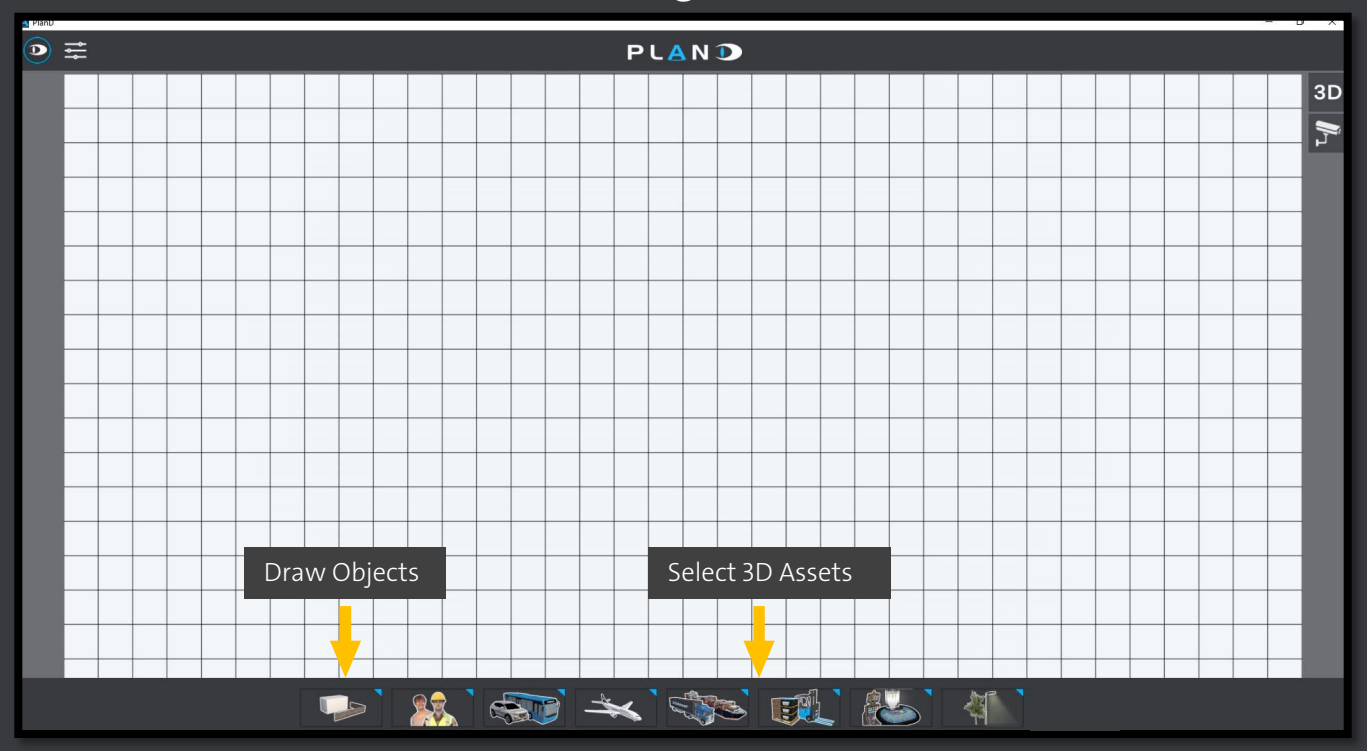

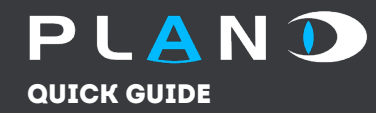

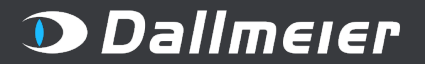

## ∍ ≓ PLAND 3D **Л** One Point for Pillars / Poles etc. Switch Meter / Feet Confirm 🕤 Height 0.1 m 🗸 🕤 📋 🗩 0.1 m 0 Set pillar diameter Undo, Delete

#### Drawing Mode

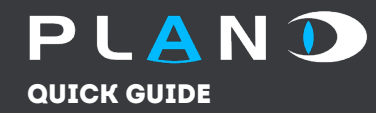

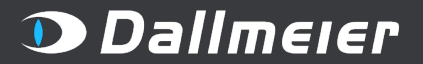

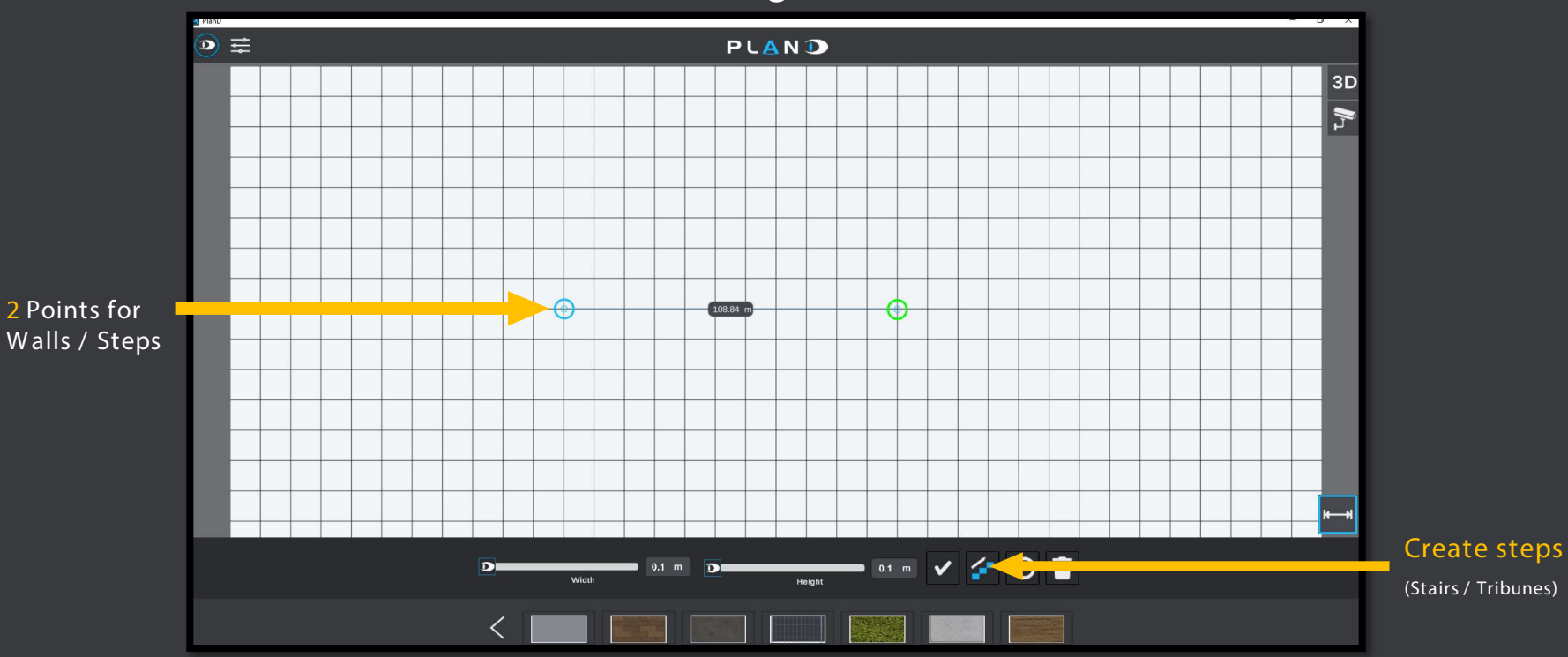

#### Drawing Mode

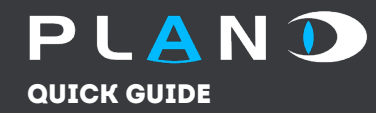

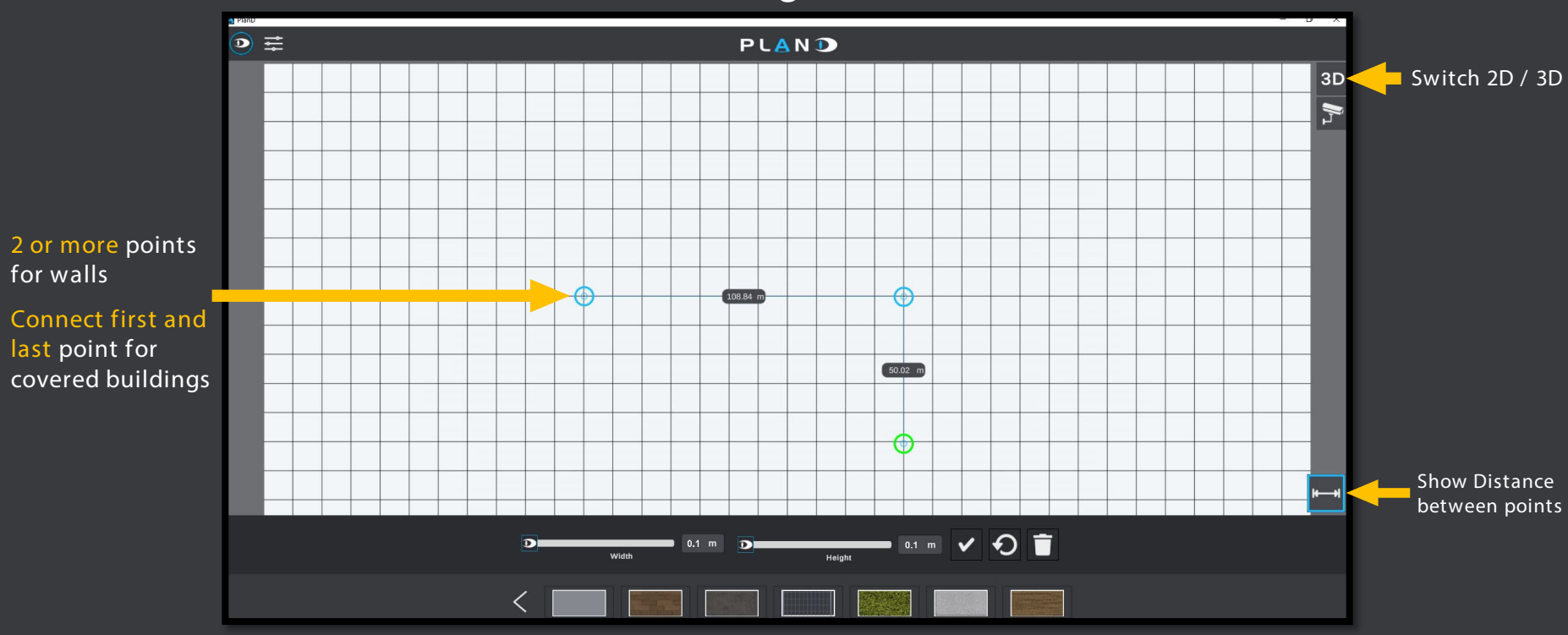

#### **Drawing Mode**

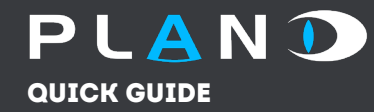

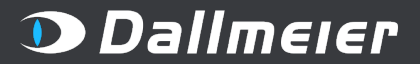

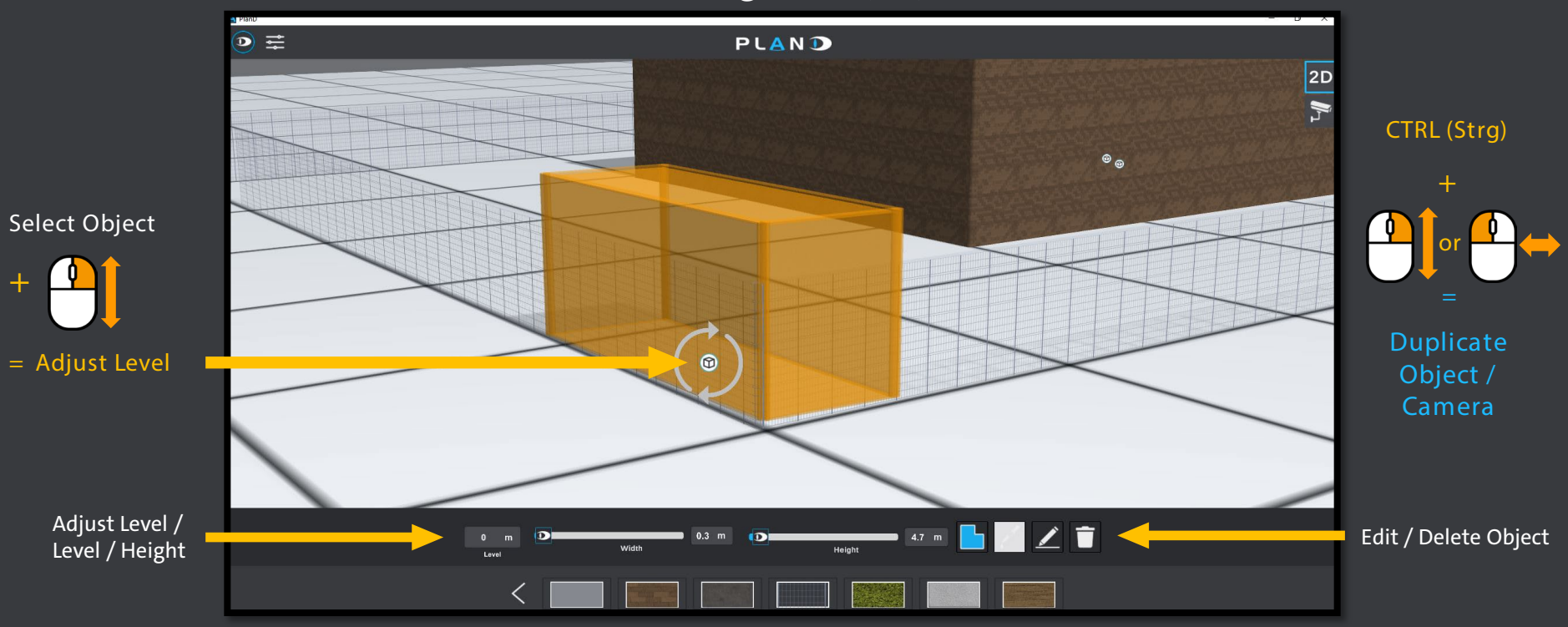

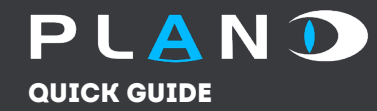

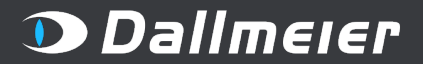

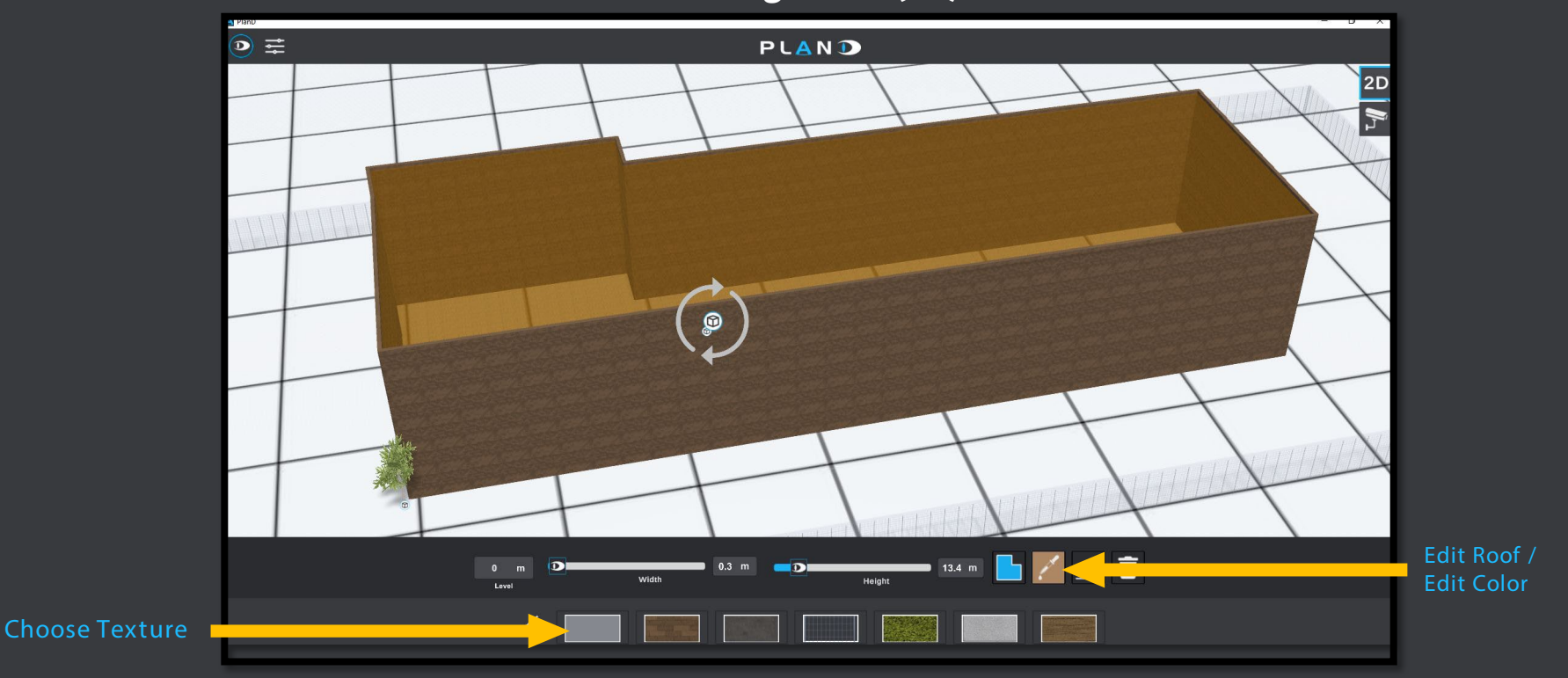

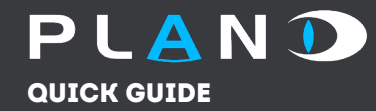

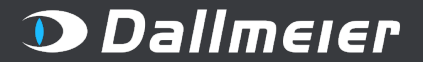

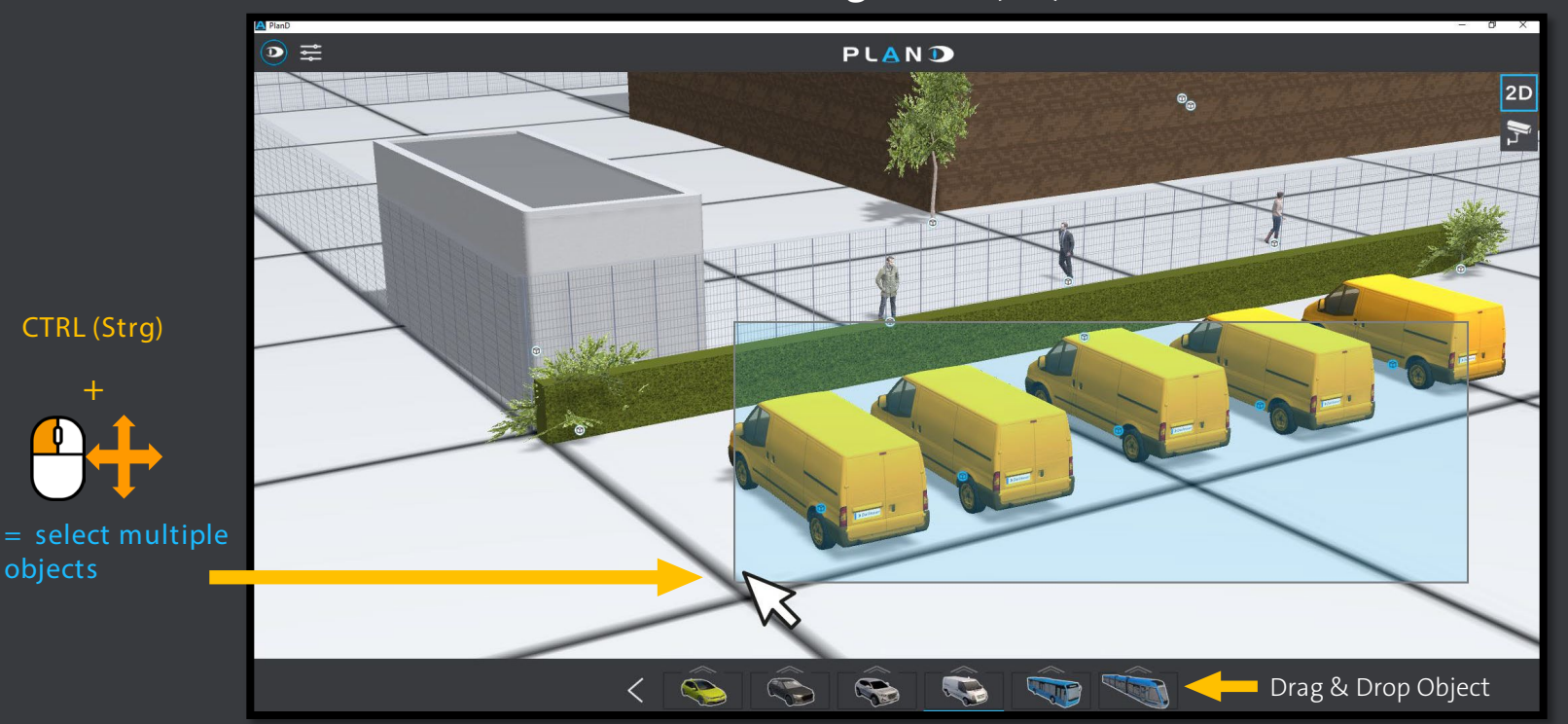

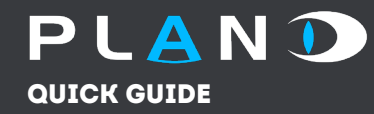

#### Drawing Mode (3D)

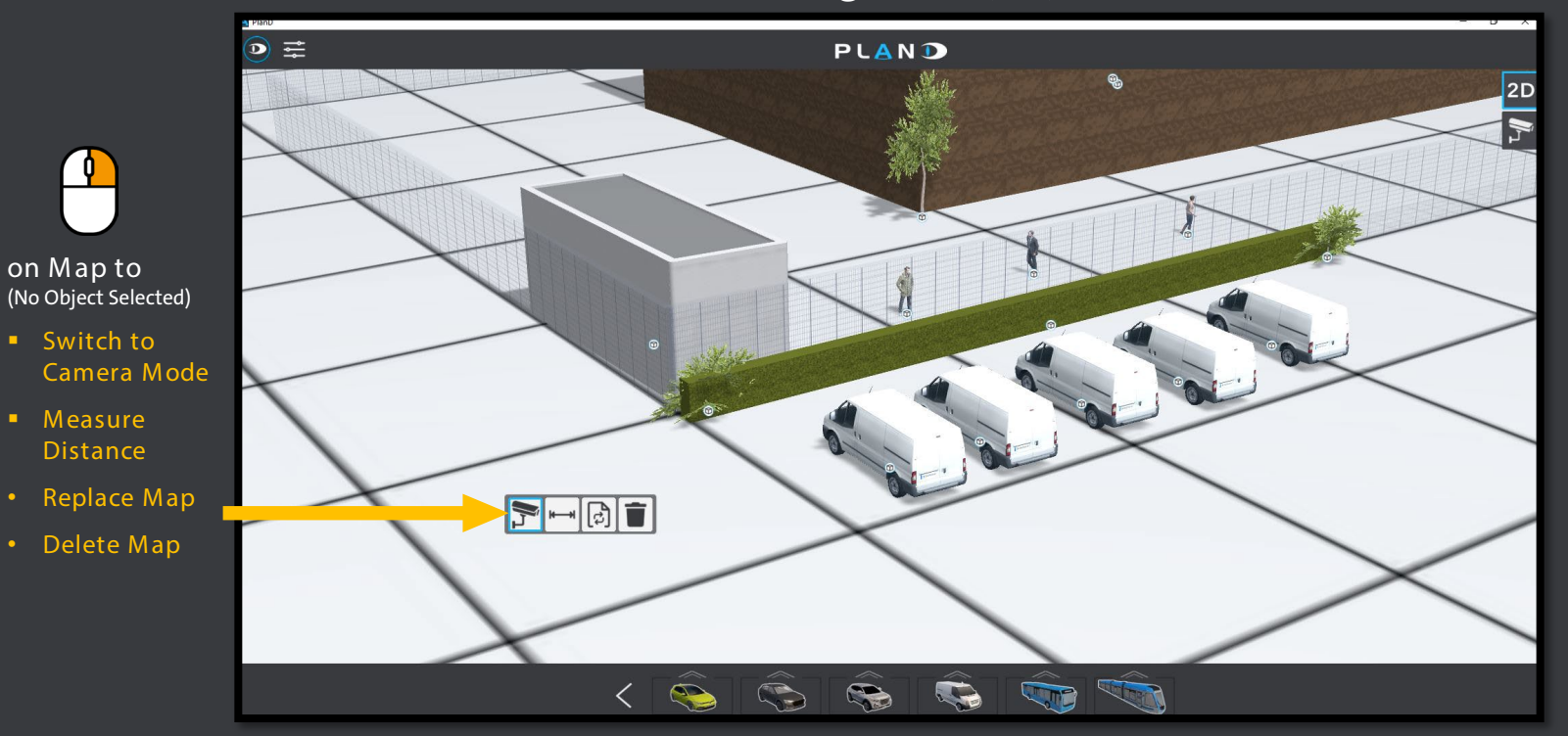

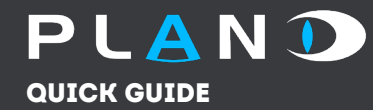

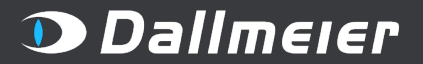

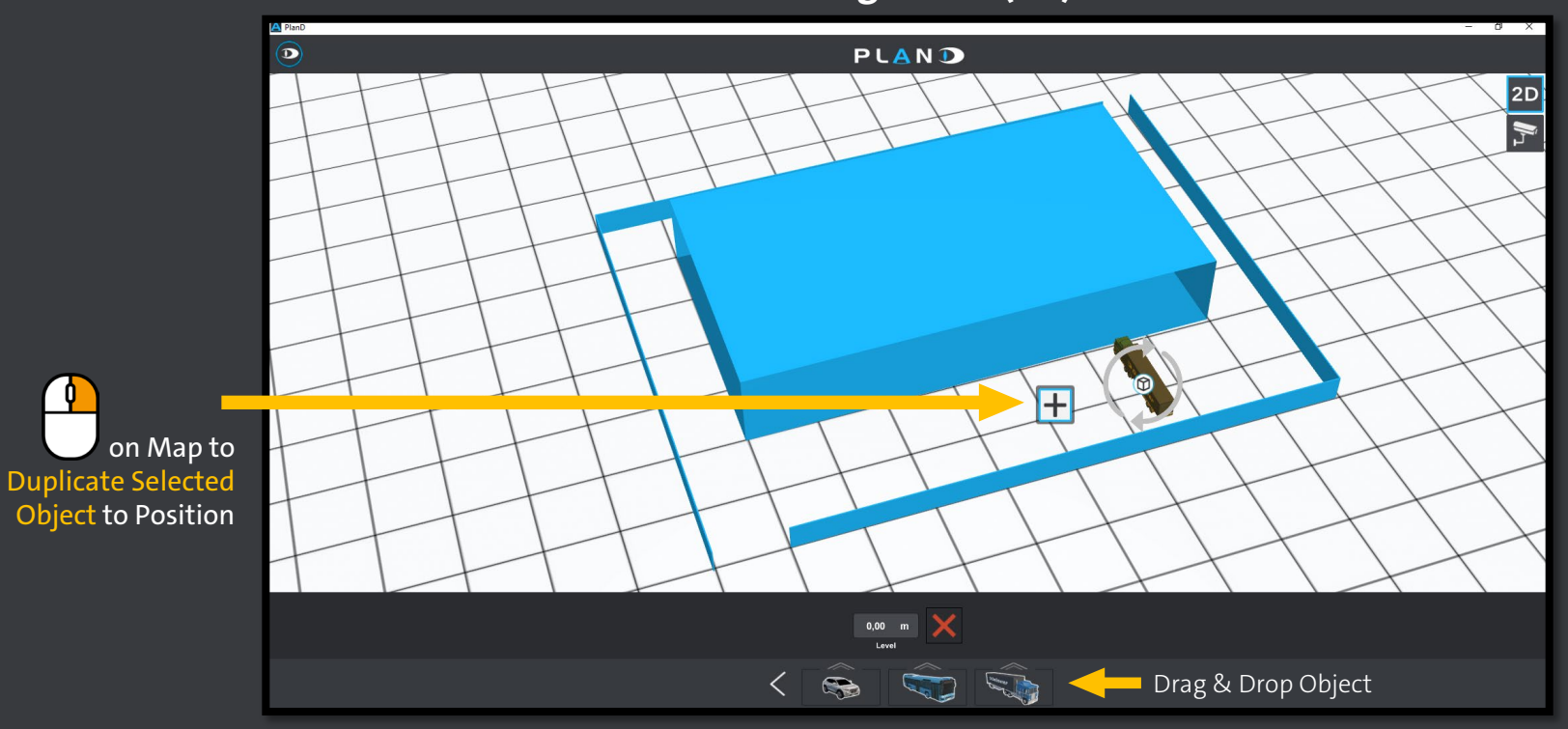

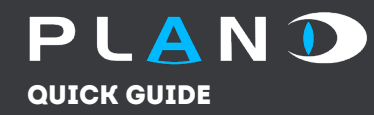

#### Lights / Scene Settings

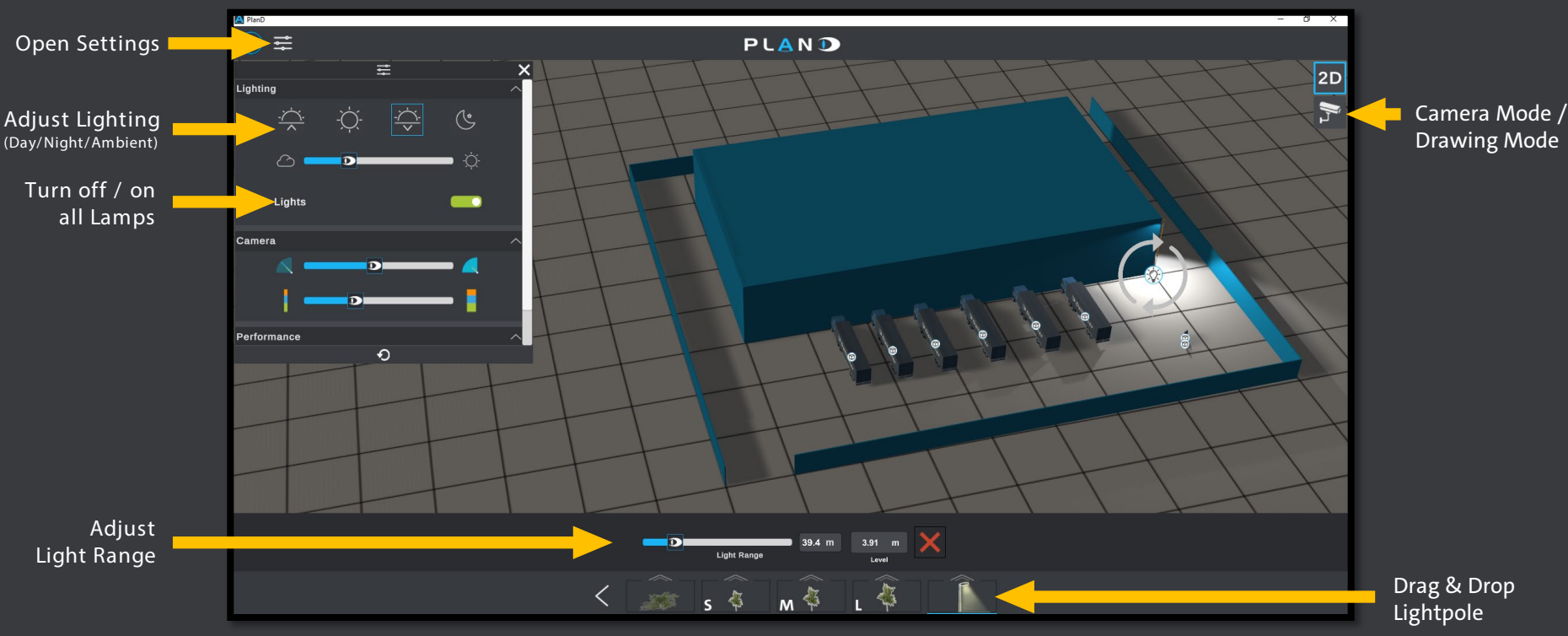

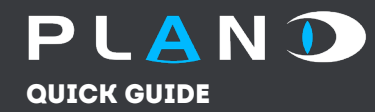

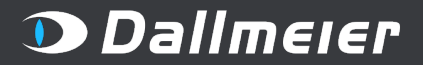

#### Lights / Scene Settings

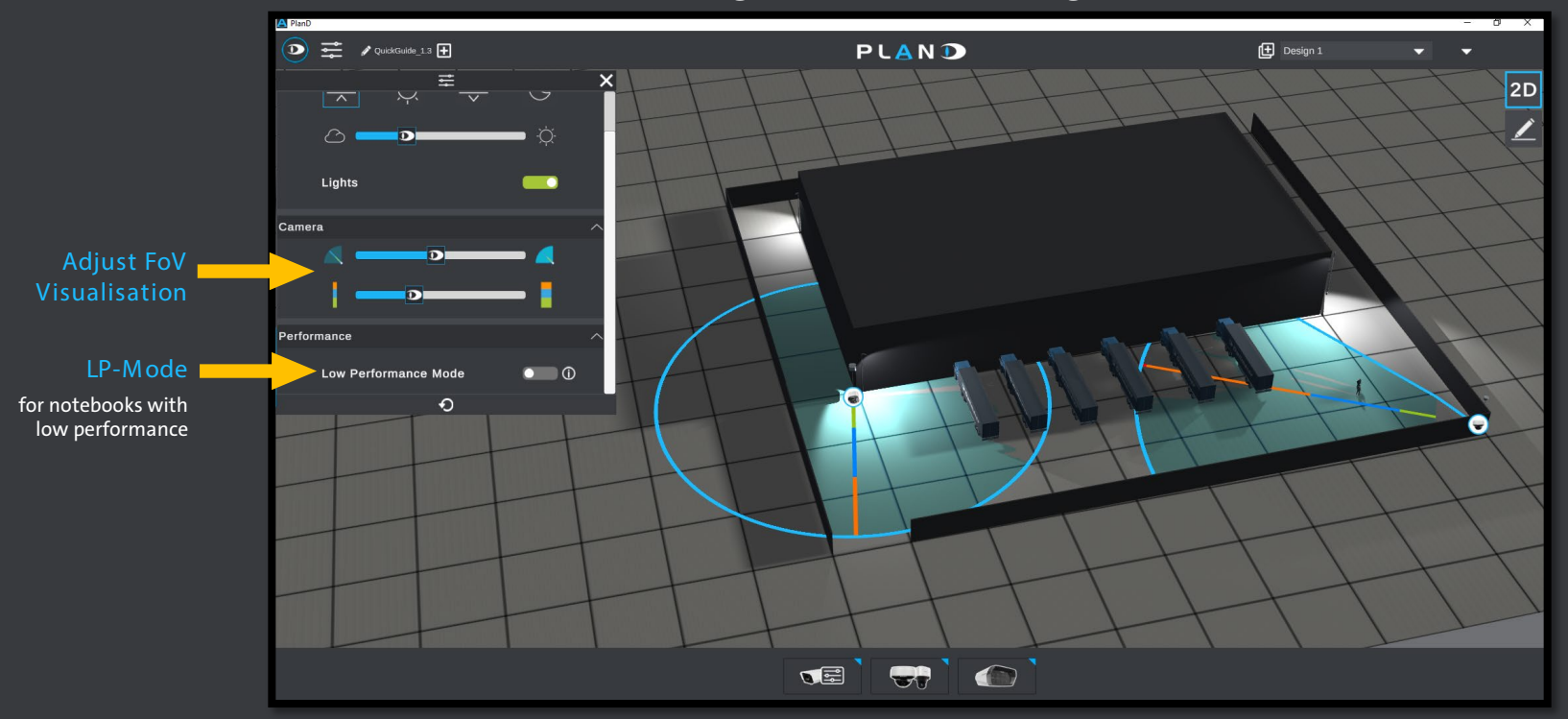

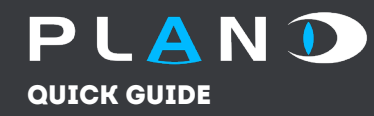

#### Camera Mode

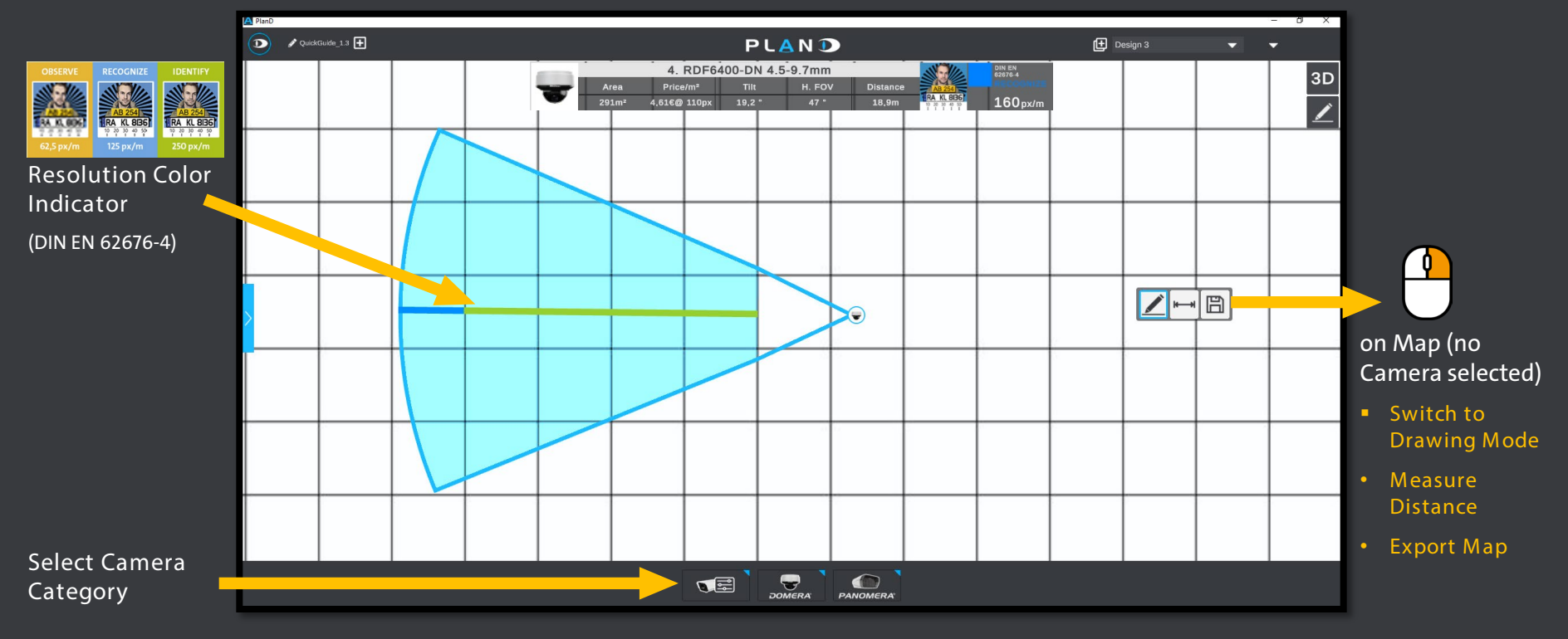

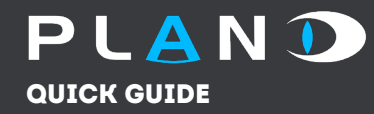

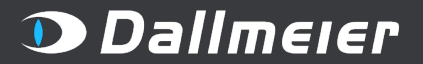

#### Camera Mode

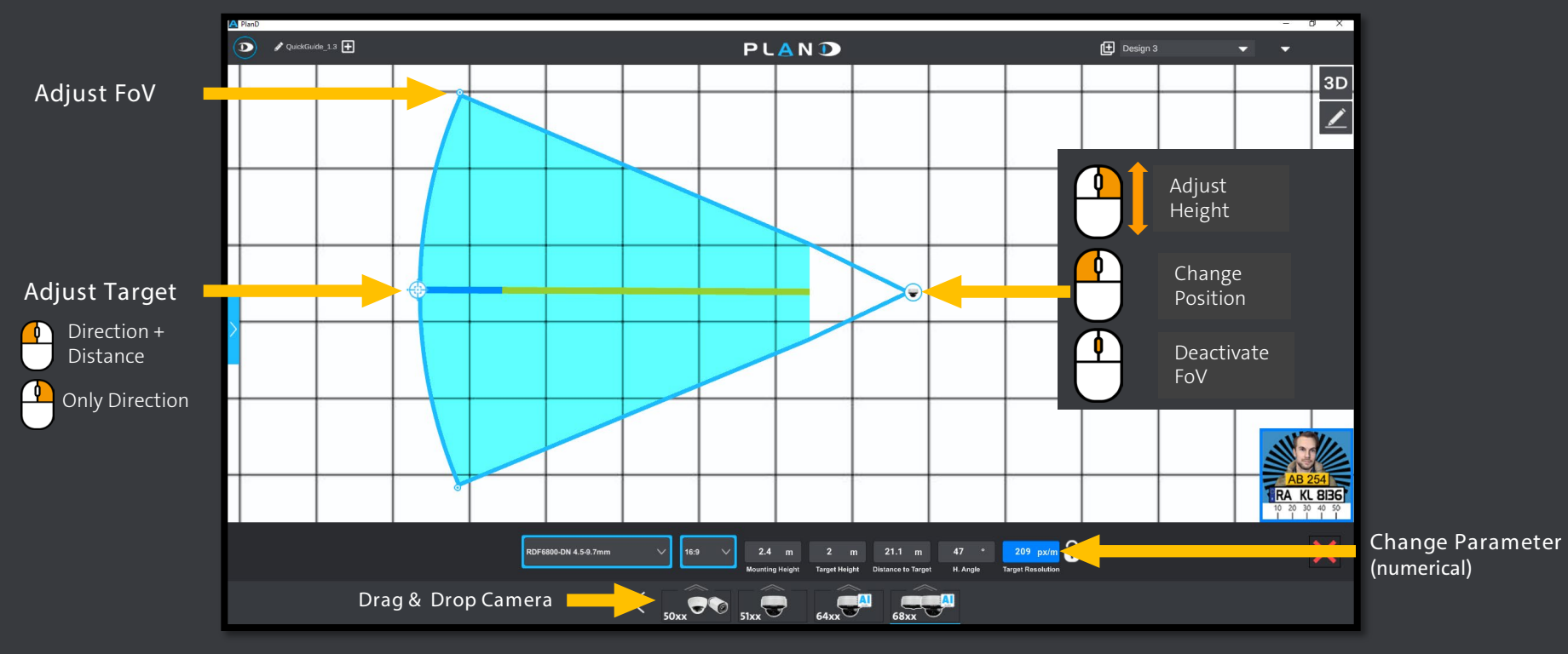

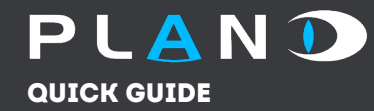

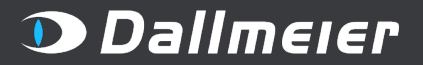

#### Camera Mode (3D)

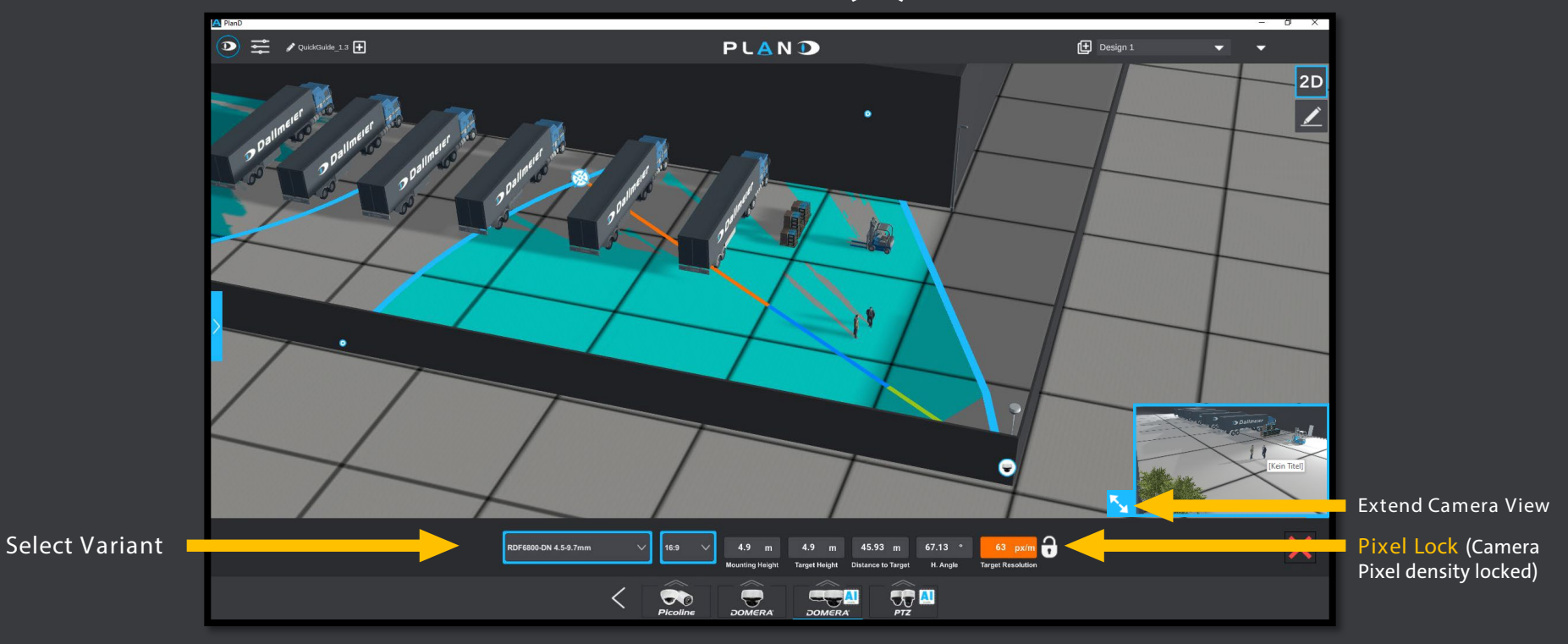

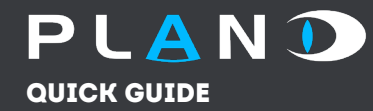

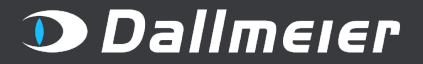

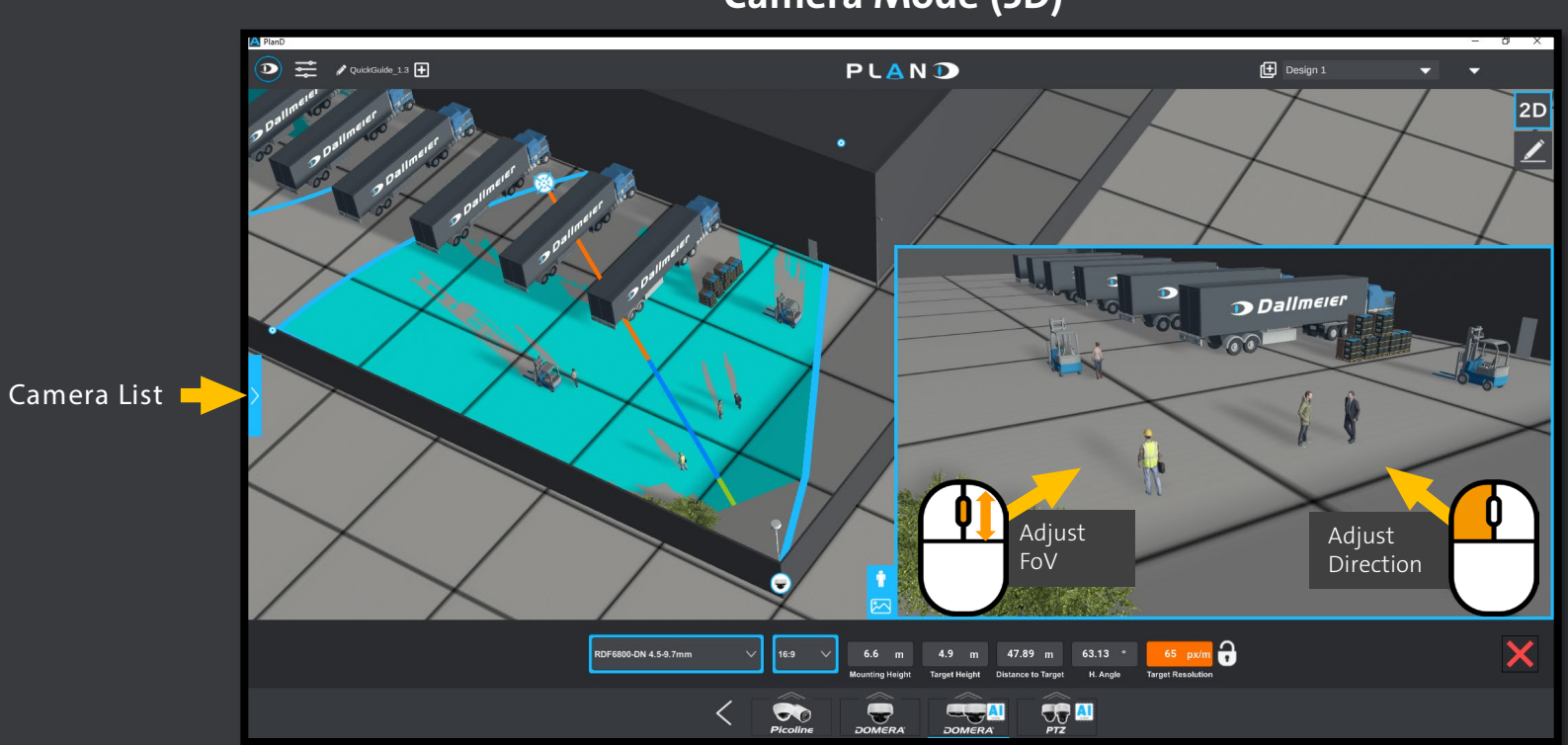

## Camera Mode (3D)

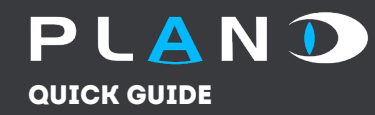

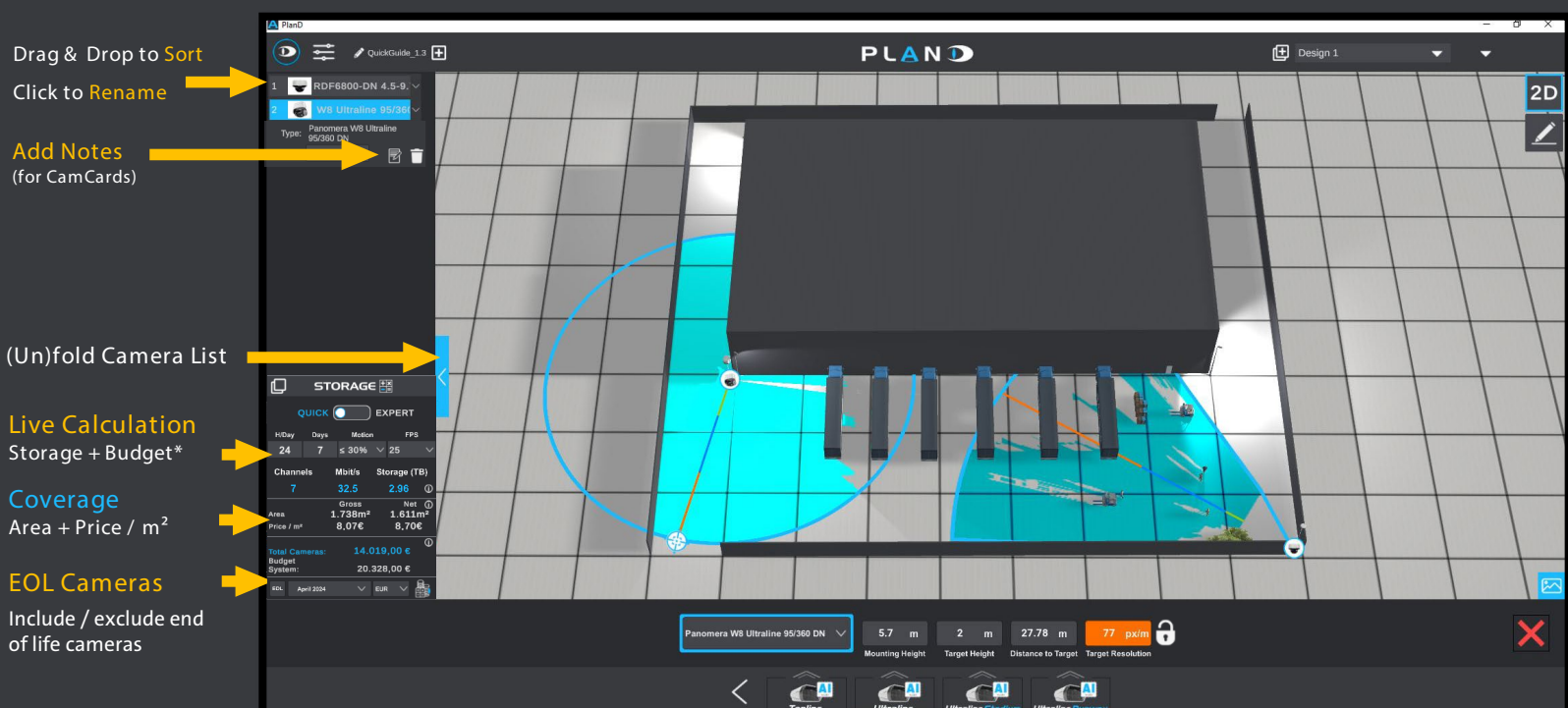

#### Camera List

\*Only available for authorized Dallmeier partners

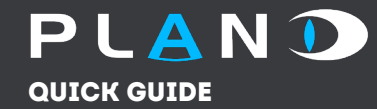

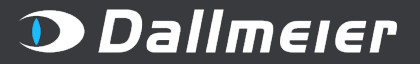

#### **Project Overview / Hide Prices**

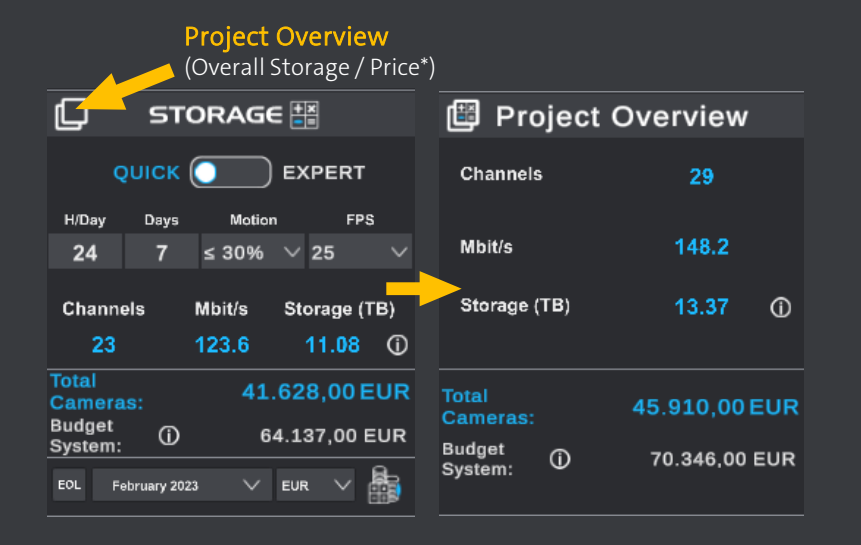

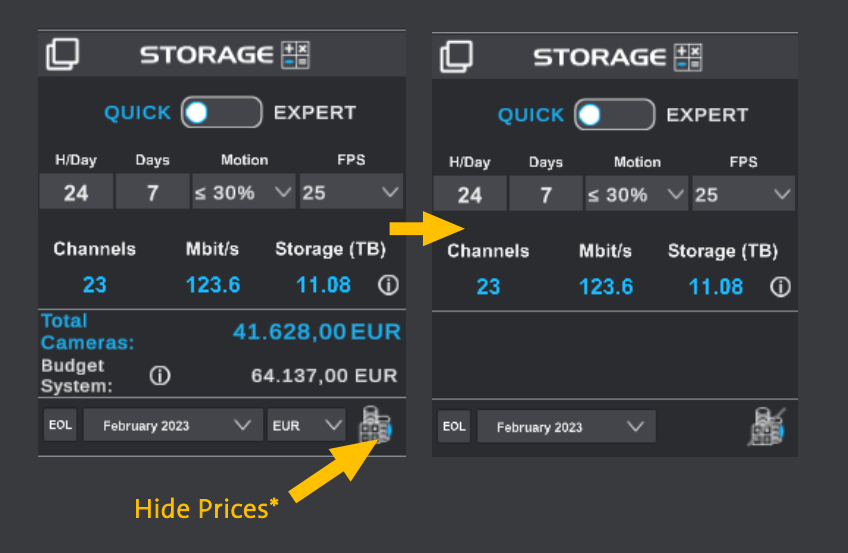

## 

## Dallmeier

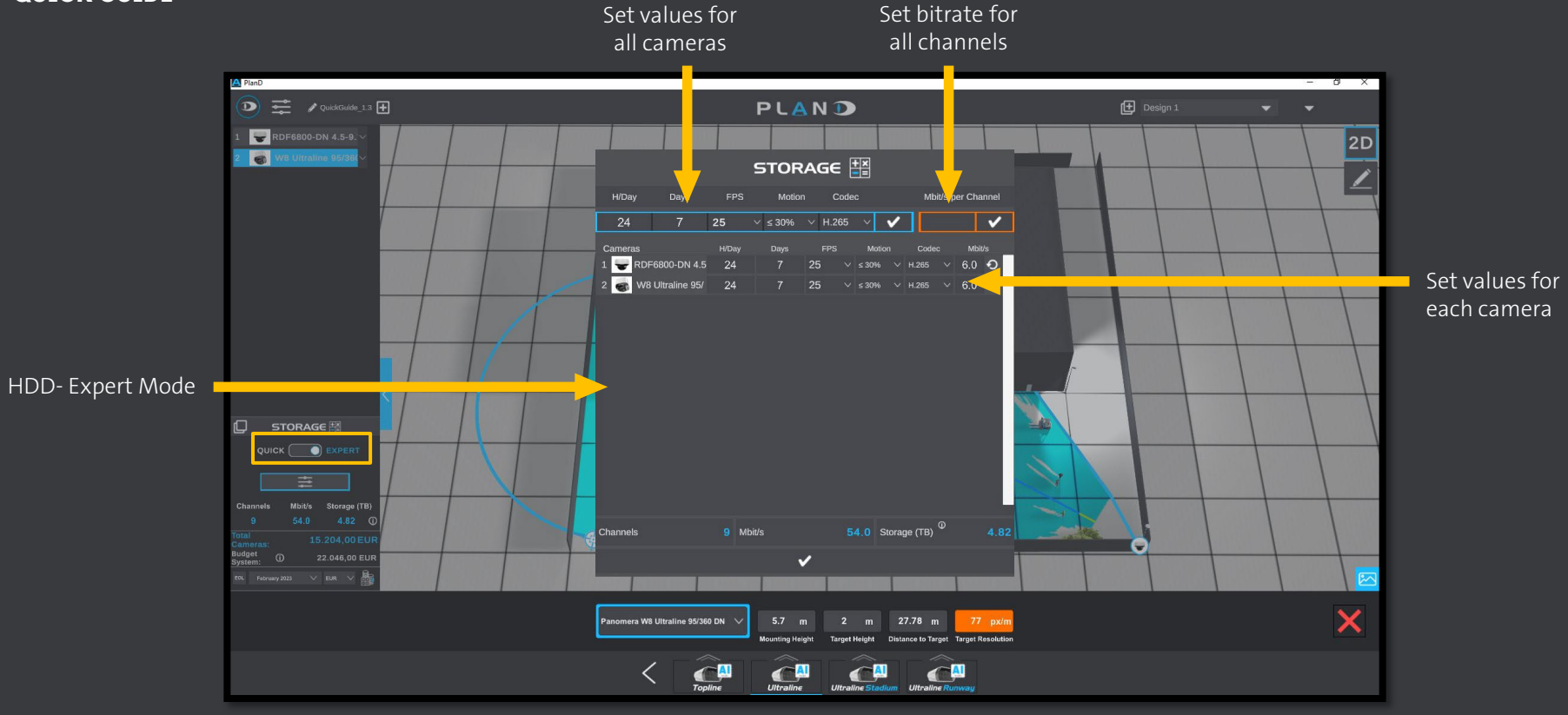

## 

## Dallmeier

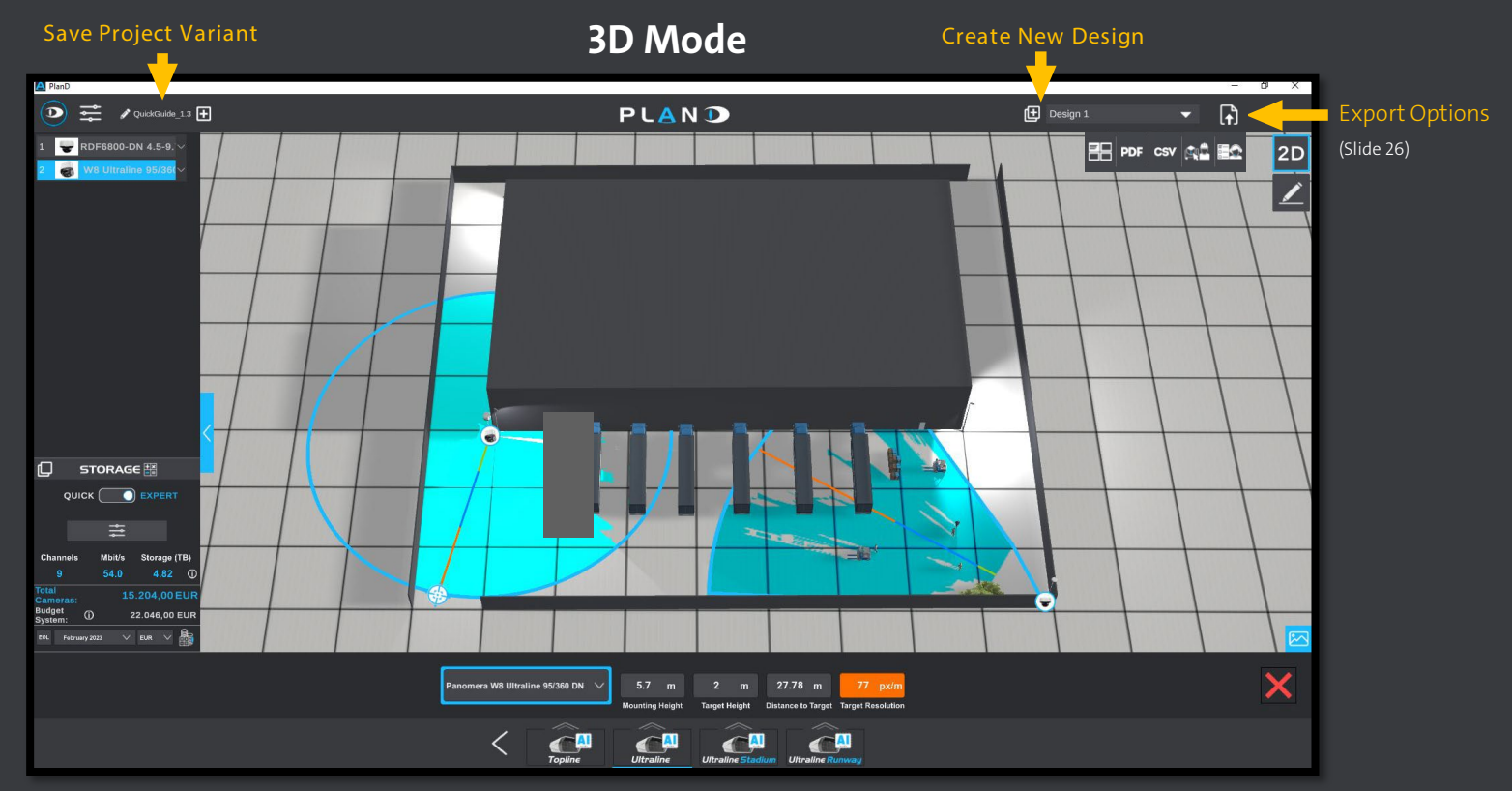

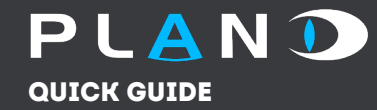

#### **Custom Cameras**

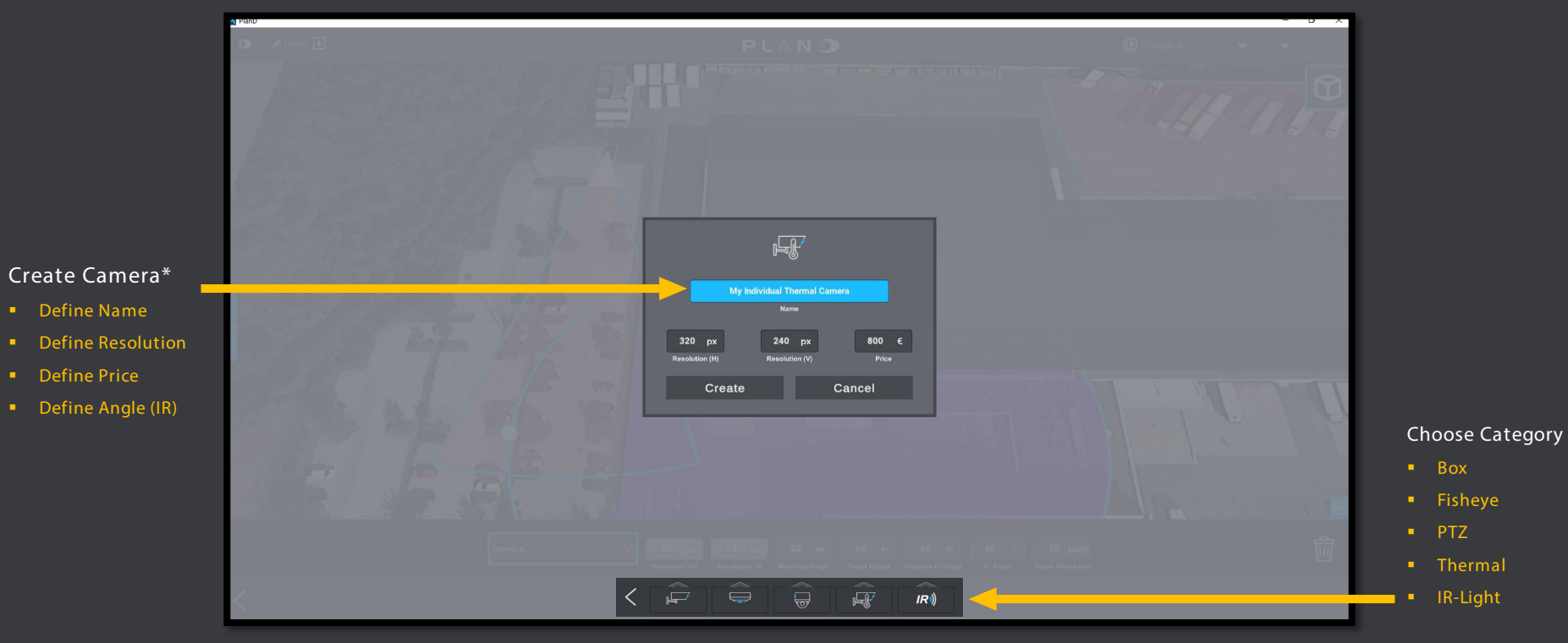

\* Some options only available for authorized Dallmeier partners

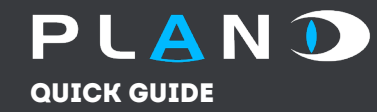

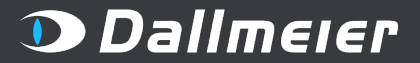

#### **Custom Cameras**

Thermal Camera (3D View)

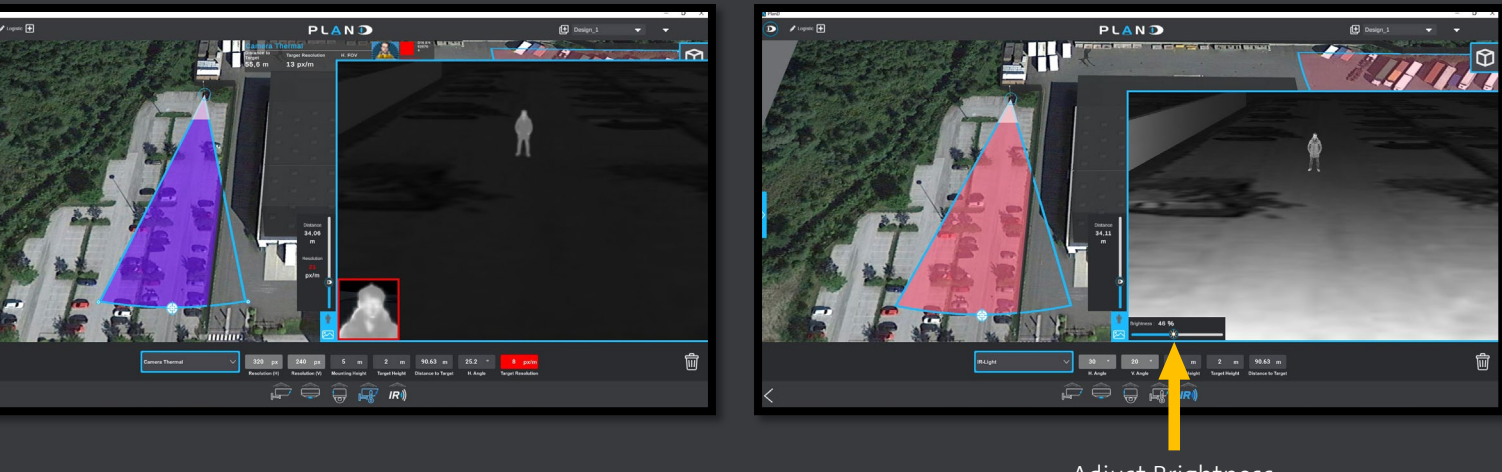

Adjust Brightness

IR Light (3D View)

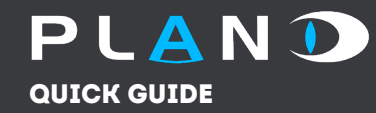

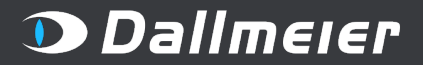

# Export Options

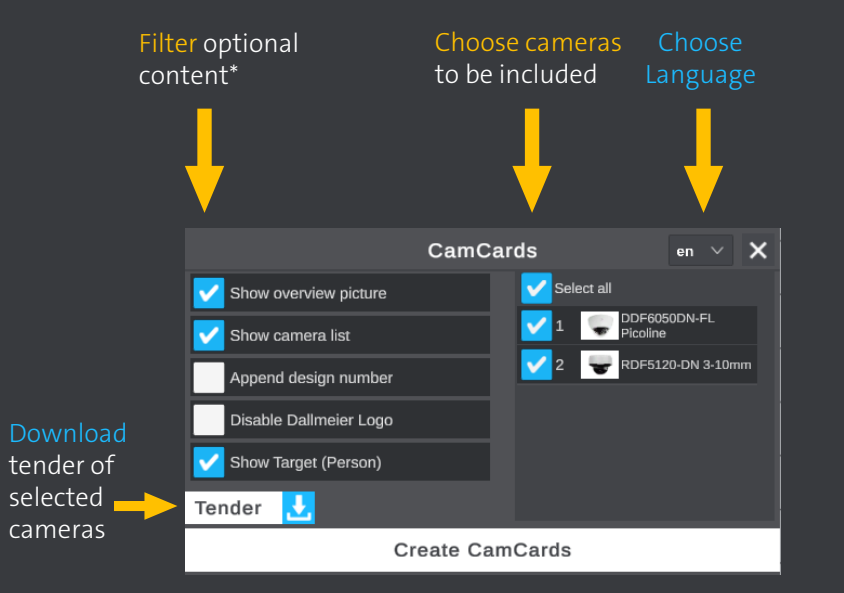

#### CamCard

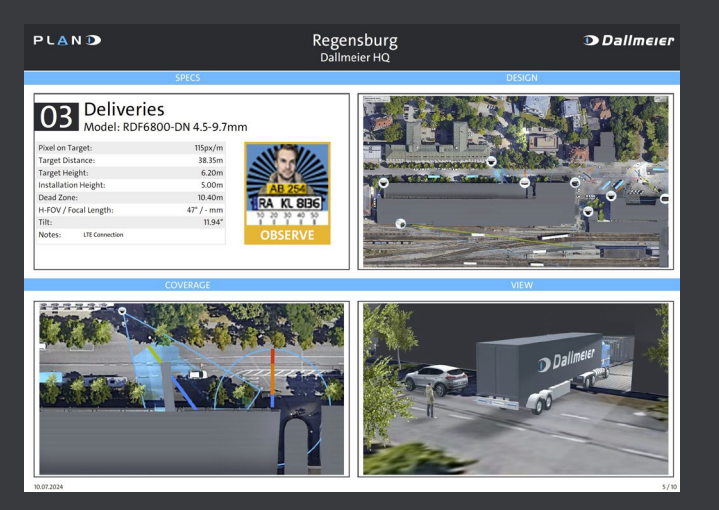

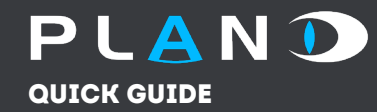

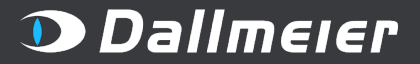

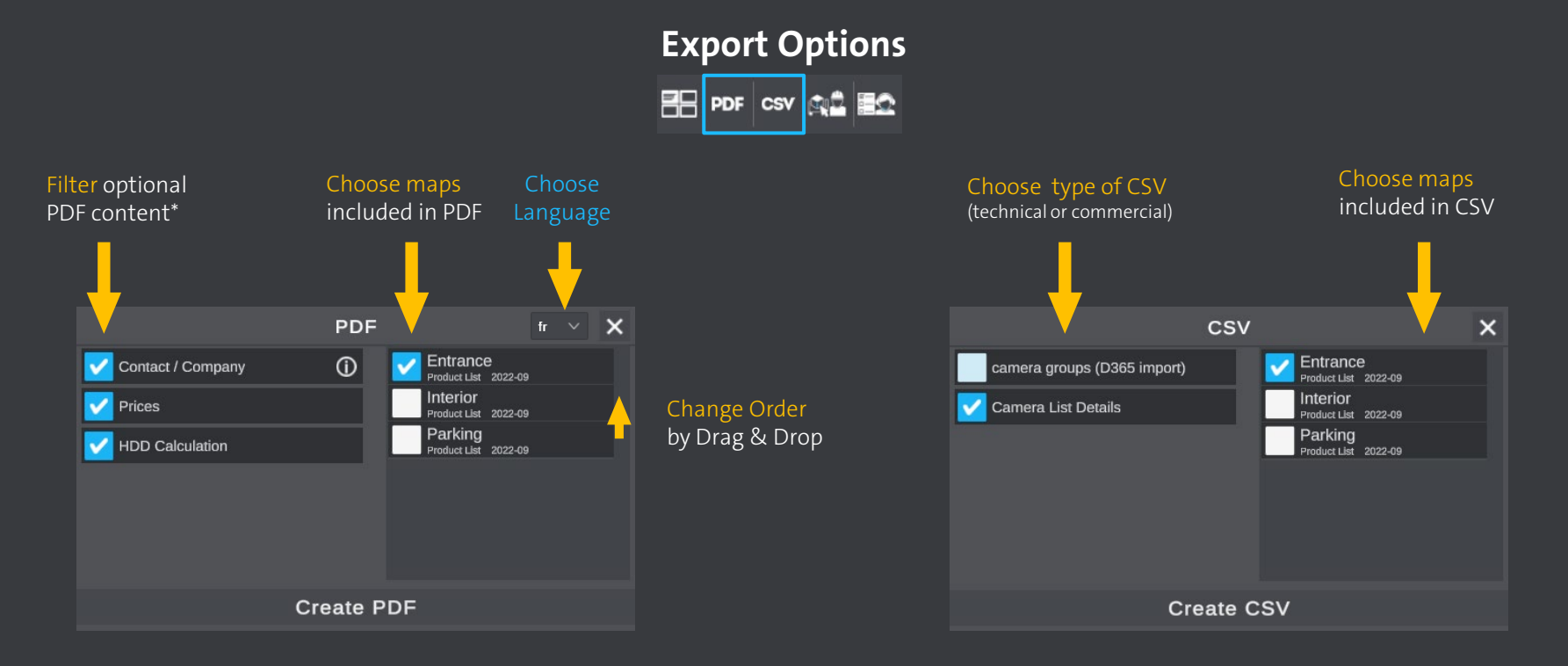

#### \* Some options only available for authorized Dallmeier partners

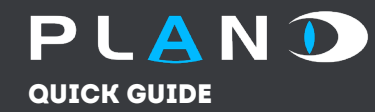

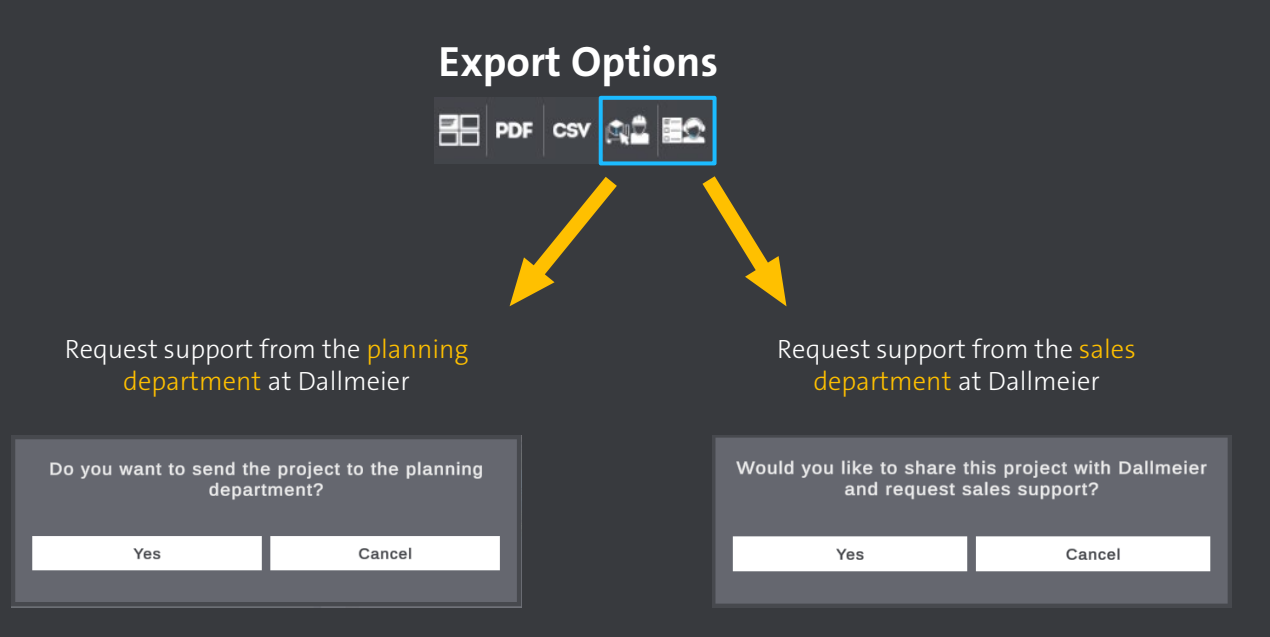